# Getting started with eduXchange

With eduXchange it is easy to choose from more than 200 minors at Leiden University, TU Delft and Erasmus University Rotterdam.

#### Important!

To register for a minor, you need an edulD. Request this via <u>https://www.eduid.nl/en/</u>

An edulD is autonomous of any educational institution which means you can use it if you want to follow education at several institutions at the same time. You register with your personal email address so that you still have access to your edulD after you finish your degree.

1. Go to https://www.eduXchange.nl/

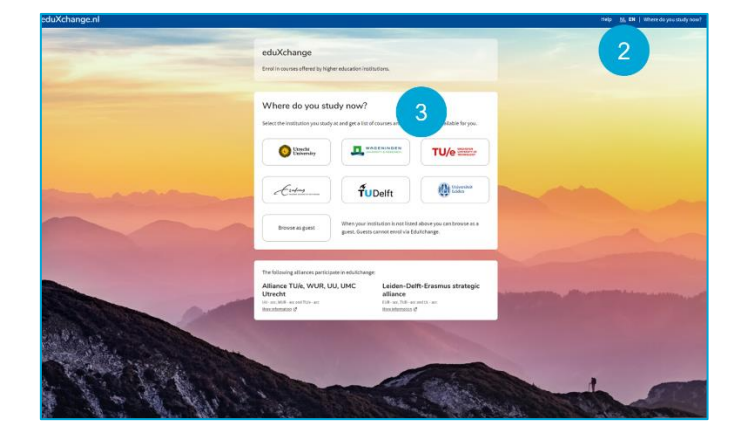

- 2. In the top right corner select NL for Dutch or EN for English
- 3. Select your home university

## Explore the minors in the catalogue

| Search Q                                    | 220 Results                                                                                                    | Sort by               | Name A-Z                                                                                                    |
|---------------------------------------------|----------------------------------------------------------------------------------------------------|-----------------------|----------------------------------------------------------------------------------------------------|
| Education type                              | Wellerseinen Des Chine Hadenberden Denes                                                                                                    | Contract Contem       |                                                                                                    |
| 🗇 course (0)                                | (RIPC - 15EC)                                                                                                    | , society and curtur  | · · · ·                                                                                                    |
| minor (220)                                 | Deviations is imagining the future. In a time of climate                                                                                                    | o channe and multis   |                                                                                                    |
| First application p                         | transitions, a 'designerly' attitude is needed more that<br>practices, institution                                                                               | an ever. Underst      |                                                                                                    |
| <ul> <li>Enrollment open (0)</li> </ul>     | protocol electronic and                                                                                                    |                       | 5                                                                                                    |
| <ul> <li>Starting soon (0)</li> </ul>       | minor - 15 ECTS                                                                                                    |                       | <b>3</b> (64 da                                                                                                 |
| Academic year                               |                                                                                                    |                       |                                                                                                    |
| 2024 - 2025 (219)                           | (Re)Imagining Port Cities: Understanding Space, Society and Culture                                                                                              |                       |                                                                                                    |
| Starts in                                   | (rore - sone)                                                                                                    |                       |                                                                                                    |
| Sept 2024 (214)                             | Designing is imagining the future. In a time of climate change and multiple<br>transitions, a 'designeric' attitude is needed more than ever. Understanding past |                       |                                                                                                    |
| Nov 2024 (5)                                | practices, institution                                                                                                    |                       |                                                                                                    |
| Institution                                 | minor - 30 ECTS                                                                                                    |                       | Enrolment starts in 64 da                                                                                       |
| <ul> <li>Erasmus University (97)</li> </ul> | -                                                                                                    |                       |                                                                                                    |
| TU Delft (52)                               |                                                                                                    |                       | -                                                                                                    |
| <ul> <li>Leiden University (71)</li> </ul>  | A Global View on Migration                                                                                                    |                       | -                                                                                                    |
| Incation                                    | Understand migration-related topics from all over the                                                                                                    | e world and contribu  | te to a shared                                                                                                  |
| 1 Delft (54)                                | forci                                                                                                    | acon harobay second r | one were use and                                                                                                |
| Den Haag (17)                               |                                                                                                    |                       |                                                                                                    |
| Leiden (67)                                 | minar 15 LC15                                                                                                    |                       | Enrolment starts in 64 da                                                                                       |
| Rabat (1)                                   |                                                                                                    |                       |                                                                                                    |
| Rotterdam (102)                             | Aangeboren hartafwijkingen                                                                                                    |                       | in the second second second second second second second second second second second second second second second |
|                                             |                                                                                                    |                       |                                                                                                    |

You will now see a list of minors from Leiden University, TU Delft and Erasmus University Rotterdam.

- 4. Search for the minor you want to do. Type a keyword in the search field or use the filters on the left
- 5. Select the minor

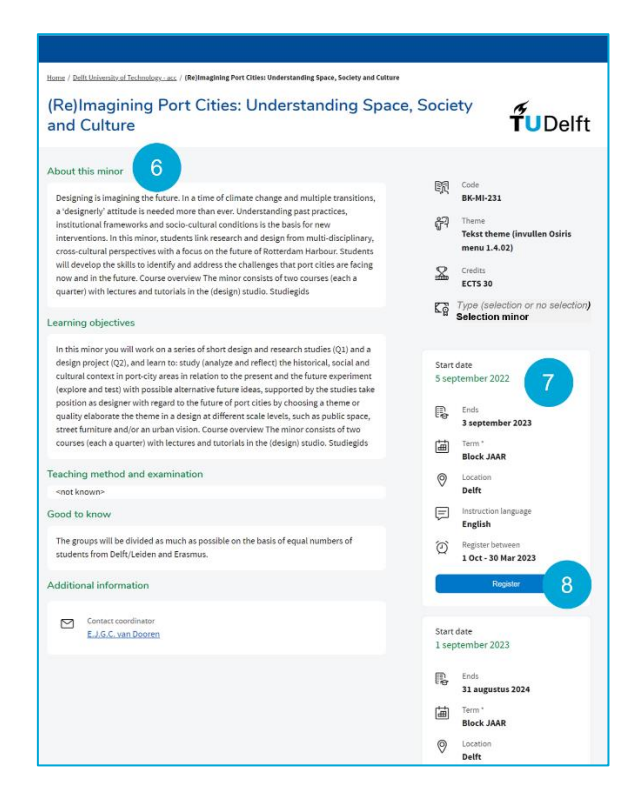

- 6. Read the description for more detailed information about the minor
- **7.** More information is on the right of the page. This also stated whether the minor concerns a selection minor. Selection minors have additional requirements and registration starts earlier
- 8. Click on Register / Aanmelden

| eduXchang                                                                            | e.nl               |
|--------------------------------------------------------------------------------------|--------------------|
|                                                                                      |                    |
| You are now in queue                                                                 |                    |
| This is a test; it won't take long.                                                  |                    |
| You are in queue for LDE Test, When it is your turn<br>minutes to enter the website. | , you will have 10 |
| What is this?                                                                        |                    |
| Expected arrival time on the we                                                      | bsite: 09:53       |
| Your estimated wait time is: less                                                    | than a minute      |
| 0                                                                                    |                    |
| Status last updated: 09:53                                                           | :06                |

**Please note:** when it is too busy on eduXchange to register for the minor of your choice you will be placed in a queue. You can see how many people are still waiting in line before you and what your expected waiting time is.

Once it is your turn, **you will have ten minutes to approve with your edulD** and to start your registration. If you fail to do this within ten minutes, your place in the queue will expire. If your minor is fully booked, you can immediately proceed to register for another minor.

### How do you approve with eduID?

To register for a minor, you need an eduID.

|                      | $-(\mathbb{F}_{\otimes})$ | 盒                                                                                                    | Ŷ                      |
|----------------------|---------------------------|----------------------------------------------------------------------------------------------------|------------------------|
| elect course         | Approve transfer          | Register                                                                                                    | Relax                  |
| pprove transfe       | er of personal i          | nformation                                                                                                    |                        |
| e dada ata an        | Finders                   | euracc needs to request a<br>information for your enro                                                                               | ll necessary<br>llment |
| Criminology Clades   |                           | <ul> <li>Both institutions are controllers of this<br/>processing of personal data (read the full<br/>privacy statement).</li> </ul> |                        |
| Erasmus universiteit |                           | <ul> <li>Learn exactly what personal information is<br/>requested.</li> </ul>                                                        |                        |
| English              |                           | euracc needs your permis                                                                                                    | sion to continue       |
| Date & Time          |                           | eduID Approve wit                                                                                                    | h edulD 9              |
| Block BABLOK1        |                           |                                                                                                    |                        |
|                      |                           |                                                                                                    |                        |

#### 9. Click on Approve with edulD

| eduID                                                                                                    | eduID                                                                                                    | eduID                                                                                                    |
|----------------------------------------------------------------------------------------------------|----------------------------------------------------------------------------------------------------|----------------------------------------------------------------------------------------------------|
| <b>Sign in with edulD</b><br>to continue to Sign-up student mobility<br>Universiteit Leiden<br>e.g. user@gmail.com | Request your edulD<br>to continue to Sign-up student mobility<br>Universiteit Leiden<br>Your email address<br>e g. user@gmail.com<br>Bist name<br>a.g. Tim<br>a.g. Berners_Lee  | Check your email!<br>To sign in, click the link in the email we sent to<br>e.g.<br>user@gmail.com<br><br>Waiting for you to click the link |
| No edulD? <u>Create one</u>                                                                                        | Agree with the terms of service, 1 also<br>understand the crites/collary.     Request your eduID     Arready have an eduID? Logint     Immed like     EX NL     Provensiby SURP | Open Gmail.com Can't find the email? Check your spam folder. <u>YermsofUse Physocodia</u> <u>YermsofUse Physocodia</u> <u>SURP</u>         |

10. Enter your personal email address which you used to create your eduID account and click Next

- A If you don't have an eduID click on *Create one!*
- B Enter your personal information and use a personal email address so that you will still have access to your eduID after you have graduated
- C Accept the 'the terms of service' and click *Request your edulD*

You will receive an email to verify your account, this may take a few minutes.

| You've requested an eduID                                                                                                    |  |  |
|----------------------------------------------------------------------------------------------------|--|--|
| Click the button below to verify that this email address belongs to you.                                                                          |  |  |
| Verify this email address D                                                                                                    |  |  |
| ri name,<br>Someone just requested an eduID using this email address. If this was you, you must verify your address by clicking the button above. |  |  |
| If you don't want an eduID or didn't request one in the first place, just ignore or delete this message.                                          |  |  |
| What is eduID • Privacy Policy • Terms of Use                                                                                                    |  |  |
| Powered by SURF                                                                                                    |  |  |
|                                                                                                    |  |  |

D Click on Verify this email address

| edulD                                                                                                    | Login via SURFconext                                               |
|----------------------------------------------------------------------------------------------------|--------------------------------------------------------------------|
|                                                                                                    | Selecteer een account om in te loggen bij edulD<br>Account Linking |
| One more thing!                                                                                                    | Je accounts e bewerken                                             |
| To proceed to <b>Sign-up student mobility</b><br>Universiteit Leiden, you must meet the following<br>condition(s). | Universiteit Leiden                                                |
| Your first name and last name must<br>be verified by a trusted party.                                              | TuDelft Technische Universiteit Delft                              |
| E Verify this via SURFconext                                                                                       | Erasmus Universiteit Rotterdam                                     |
| ns of Use EN NL Powered by SURF                                                                                    | දී <sub>ම</sub> Gebruik een ander account                          |
| icy policy.                                                                                                    | Help NL EN Gebruiksvoorwaarden                                     |

- E Click on *Verify this via SURFconext* to ensure that your edulD is linked to your home university
- F Log in with your own university account

Give permission to share your edulD information with the university where you want to follow your selected minor. Click on **Yes proceed** and in the next screen on **Allow**.

### **Complete your registration**

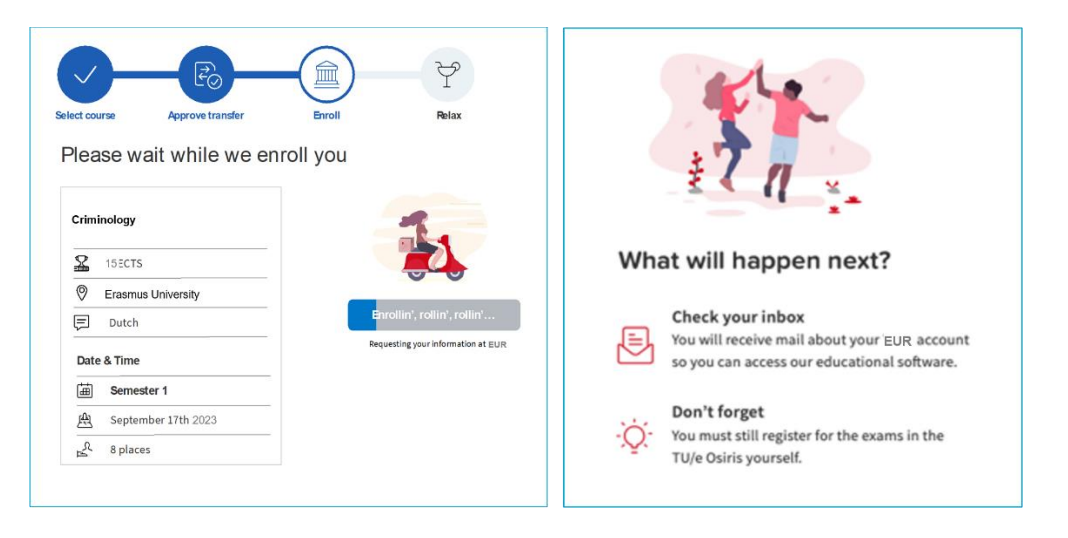

Your registration is being processed and once this is completed you are done. **Good luck!** 

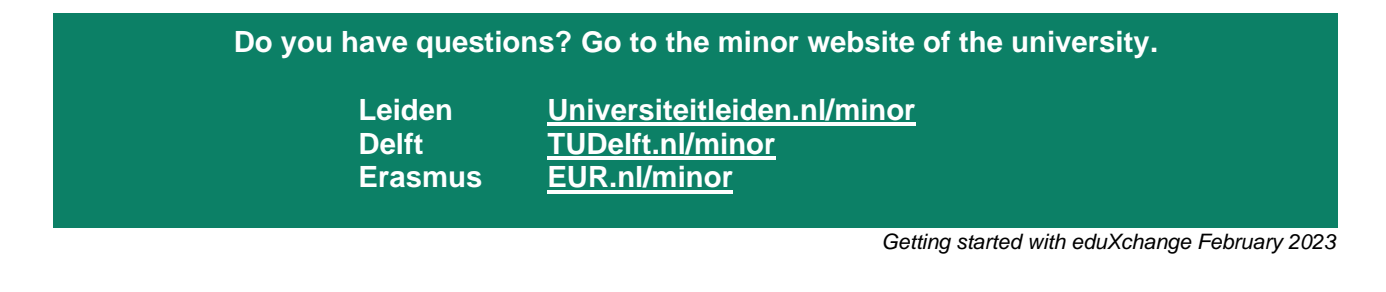

### **Leiden-Delft-Erasmus** Universities

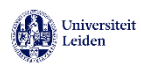

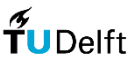

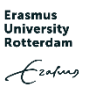